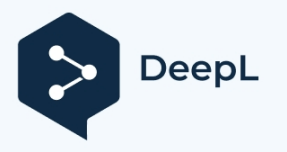

# CAN/CANFD -4G

# instruction manual

Version: V1.2 Date: 2025.01.01

# catalogs

| CANFD Recorder CANFDrecorder                                                                                              | 1  |
|----------------------------------------------------------------------------------------------------|----|
| Instructions for use                                                                                                    | 1  |
| 1 Equipment Introduction                                                                                                  | 4  |
| 1.1 Equipment Description                                                                                                 | 4  |
| 1.2 Performance characteristics                                                                                           | 4  |
| 1.3 Functional Features                                                                                                   | 4  |
| 1.4 Applications                                                                                                    | 5  |
| <b>1.5</b> Sales List                                                                                                    | 5  |
| 1.6 Technical Support & Services                                                                                          | 5  |
| 2 Device Interface                                                                                                    | 6  |
| 2.1 Equipment Appearance                                                                                                  | 6  |
| 2.2 Interface Definitions                                                                                                 | 8  |
| 2.2.1 Front Panel                                                                                                    | 8  |
| 2.2.2 Rear Panel                                                                                                    | 9  |
| 3 Instructions for use                                                                                                    | 10 |
| 3.1 Power supply method                                                                                                   | 10 |
| 3.2 Working Mode                                                                                                    | 10 |
| 3.2.1 Type-C mode (read/write TF card data)                                                                               | 11 |
| 3.2.2 USB flash drive mode (configure Beijing time) (factory-configured system time, no need to repeat the configuration) | 11 |
| <b>3.2.3</b> USB flash drive mode (read/write TF card data)                                                               | 12 |
| 3.2.4 Normal mode (CAN record, relay, playback function)                                                                  | 13 |
| 3.3 Program Upgrade                                                                                                    | 20 |
| 3.4 SD Card Formatting Function                                                                                           | 20 |

# **1** Equipment Introduction

# **1.1** Equipment Description

CAN/CANFD-4G (hereinafter referred to as this device) is specialized in real-time recording, storing, 4G transmission, playback, and intelligent relaying of bus data. The device can be by external CAN/CANFD powered and battery. The battery life 9V~35V DC power supply, USB up to 7.5 hours, and the other two power supply modes can run continuously without interruption.

The device integrates total of a 6 CAN/CANFD bus interfaces, all of which are high-speed CANFD interfaces and compatible with the CAN bus. It can simultaneously receive 6 CANFD or CAN bus data and record and store them. The storage medium is a TF card, which can support up to a capacity of . 1 TThe CANFD/CAN bus rate can be set via the configuration file. After recording, can directly through the the data be taken out interface, or the USB or Type-CTF card can be pulled out and the through data can be taken out a card reader. The data storage format supports TF TXT, CSV, ASC, BIN, and CAN (supporting Zhou Ligong CANpro software), and the storage format can be set through the configuration file.

This device can be as a used bus intelligent repeater. The relay filtering conditions can be via the CANFD/CAN set configuration file on the card. TF For details, see section 3.2.4.2.

This device can support the playback function of recorded data. Put the data file to be played back into TF, enable the playback function (configuration file setting), then power on the device, and the device will send the data according to the file content in order to the corresponding port. For details, see Section .3.2.4.3

This device supports data filtering function. By filtering the configuration of the data to be recorded, it can greatly reduce the amount of data and save storage space. This device supports 4G remote transmission function.

## **1.2** Performance Characteristics

Up to 550MHz 32-bit industrial grade MCU, up to 1MB FLASH, 564KB SRAM; standard 2500mAh 3.7V battery, up to stand-alone battery power; type 166507.5 hours of

Can be powered by external DC power supply (DC + 9V~35V/0.35A); can be powered USB cable 5V/0.5A. 6-way CAN/CANFD receive and store at the same time with full load, no frame loss. Operating temperature: -40°C ~+85°C.

The CAN bus supports CAN2.0A, CAN2.0B, CANFD, and complies with ISO11898-1/2/3;

CAN bus baud rate supports 10Kbps~1000Kbps configurable; CANFD supports up to 5M baud rate. Supports automobile VIN code acquisition;

Recording speed: up to for 6-channel simultaneous recording10000+frames/s; up to for single-channel recording30000+frames/s; relay performance: up to for unconditional relay1000+frames/s;

# **1.3** Functional Features

Offline recording: No need to connect to a PC, can be recorded directly from the power supply.all data on the bus CAN/CANFD

TF card storage: standard 64G SanDisk class 10 high-speed TF card, can store 700 million frames of CAN/CANFD data.

TF card storage capacity limitation: no limitation, optional. Measured 1T can store 112 billion frames of CAN/CANFD data. Offline playback: The saved data can be sent back to directly as it is the CAN/CANFD bus, simulating the signal sent by the device. Offline relay: between , you can relay intelligently, forward directly or rewrite and forward. CANFD1~ and CANFD6 Full range of CAN lines: Supports CAN/CANFD. Built-in clock: you can save the received Beijing time for each frame

of data. Data saving format: txt, csv, asc, bin, can.

# **1.4** Applications

Automotive CAN/CANFD Data Sample Acquisition CAN/CANFD Data Failure Playback Analysis CAN/CANFD Network Bridging and Relaying Industrial ControlsData StorageIntelligent Buildings

experimental teaching

4G Remote Monitoring

# 1.5 bill of sale

| serial | name (of a thing)                            | quantities                        | unit (of measure)                   |                      | note                                |
|--------|----------------------------------------------|-----------------------------------|-------------------------------------|----------------------|-------------------------------------|
| number |                                              |                                   |                                     |                      |                                     |
| 1      | CAN/CANFD-4G main unit                       | 1                                 | classifier for heavy                |                      |                                     |
|        |                                              |                                   | objects, such as                    |                      |                                     |
|        |                                              |                                   | machines, TVs,                      |                      |                                     |
|        |                                              |                                   | computers; theater                  |                      |                                     |
|        |                                              |                                   | performances                        |                      |                                     |
| 2      | TF card                                      | 1                                 | sheet of paper                      | Gift <b>64,</b> SanD | isk U1 Card                         |
| 1.6    | Technical Support &                          | x Services                        | classifier for individual           | Complimentary        | Support USB2.0                      |
|        |                                              |                                   | things or people,                   |                      |                                     |
| 7      | days no reason to return or exchar           | nge, <b>5</b> years free maintena | nce, lifelong<br>general, catch-all |                      |                                     |
| n      | naintenance and upgrade services.            | For technical support an          | d purchasing<br>classifier          |                      |                                     |
| 4 ii   | nformation <sub>USB</sub> leaserefer to      | 1                                 | clause (of law or treaty)           | Complimentary        | Connect to PC to configure clock or |
| h      | ttps://www.cxcan.com/                        |                                   |                                     | read TF card data    |                                     |
| 5 E    | mail:zhc <b>æs@@162</b> ]£pmp <sub>1/S</sub> | 1                                 | classifier for birds and            | Complimentary        | wiring For                          |
| Т      | <br>'echnical support <b>QQ: 3659774625</b>  |                                   | certain animals, one of             |                      |                                     |
|        |                                              |                                   | a pair, some utensils,              |                      |                                     |
|        |                                              |                                   | vessels etc                         |                      |                                     |

#### Table 1.List of CAN loggers for sale

# **2** device interface

# 2.1 Equipment Appearance

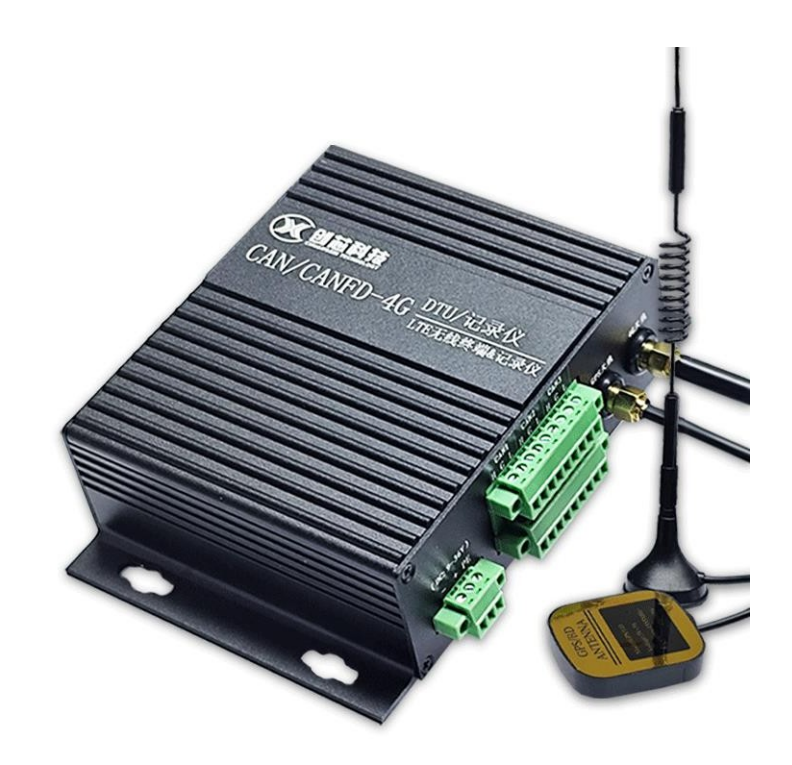

Fig. 1 Front of the device

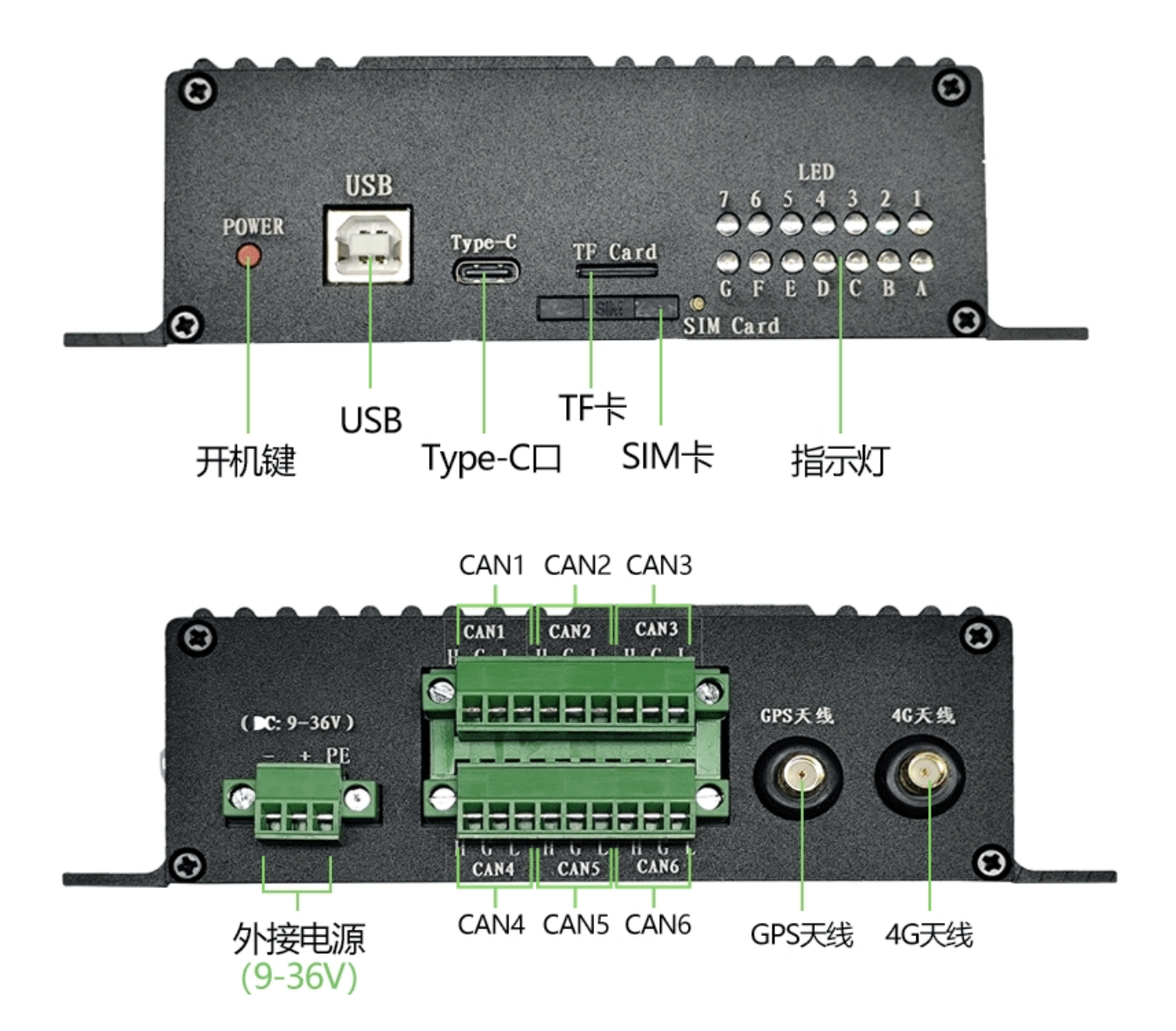

Fig. 2 Side of the device

## **2.2** interface definition

The CAN/CANFD-4G has total of 2 external interfaces, located on the front and rear panels.

## 2.2.1 front panel

switch, USB port, TYPE-C port, TF socket, SIM card holder and LED light set are provided.

switch: When battery powered, press and hold for 3 seconds to turn on the device; press and hold for another 3 seconds to turn off the device.

USB interface: can be via Beijing time configured (factory configured) PC / power supply / copy SD card data (CAN data ) cannot be read in real time from portUSB.

Type-C: High-speed read/write TF card, read speed up to under interface90MB/sec . USB3.0 Power supply/charge/copy data.

TF card socket: Standard TF card slot.

SIM card holder: 4G traffic card.

: CAN/CANFD-4G provides with LED1~7/LEDA~G a total of 14 LEDs to indicate the operating status of the device, as defined in Table 1.

| serial                 | name (of a thing)        | define                                                                                       |
|------------------------|--------------------------|----------------------------------------------------------------------------------------------|
| number                 |                          |                                                                                              |
| 1                      | Power indicator          | Indicates different colors according to the battery level as follows:                        |
|                        |                          | 75% < battery level ≤100% Blue color is always on.                                           |
|                        |                          | Blue blinking when .50% < battery $\leq$ 75%                                                 |
|                        |                          | $25\% < power \le 50\%$ Red color is always on.                                              |
|                        |                          | 0% <power≤25% blinking="" red="" td="" when<=""></power≤25%>                                 |
| 2                      | CANFD1 Channel Indicator | With data, blue blinking; with error, red light always on; both data and error, red          |
|                        |                          | and blue                                                                                     |
|                        |                          | alternate flashing                                                                           |
| 3                      | CANFD2 Channel Indicator | With data, blue blinking; with error, red light always on; both data and error, red          |
|                        |                          | and blue                                                                                     |
|                        |                          | alternate flashing                                                                           |
| 4                      | CANFD3 Channel Indicator | With data, blue blinking; with error, red light always on; both data and error, red          |
|                        |                          | and blue                                                                                     |
|                        |                          | alternate flashing                                                                           |
| 5                      | CANFD4 Channel Indicator | With data, blue blinking; with error, red light always on; both data and error, red          |
|                        |                          | and blue                                                                                     |
|                        |                          | alternate flashing                                                                           |
| 6                      | CANFD5 Channel Indicator | With data, blue blinking; with error, red light always on; both data and error, red          |
|                        |                          | and blue                                                                                     |
|                        |                          | alternate flashing                                                                           |
| 7                      | CANFD6 Channel Indicator | With data, blue blinking; with error, red light is always on; both data and error, red       |
|                        |                          | and blue                                                                                     |
|                        |                          | alternate flashing                                                                           |
| А                      | TF card indicator        | TF card , red blinking; recognized not recognizedTF card, blue light; read/write TF, blue    |
|                        |                          | light                                                                                        |
|                        |                          | color flicker                                                                                |
| В                      | Relay Indicator          | Blue color is always on when relay function is on; blue color flashes when there is data     |
|                        |                          | relay; relay function is unchecked                                                           |
| Zhuhai Ch<br>Technolog | uangxin<br>v Co.         | then extinguish Technical Support Email: <u>zhcxgd@163.com</u>                               |
| C                      | Playback indicator       | The blue color blinks during playback and goes out when playback is finished. If playback is |
|                        |                          | selected, but there is no playback in the card, it will turn off.TF                          |
|                        |                          | The TF TF cand indicator will always be lit in red when you cand put a file on the           |

#### Table 1. Definition of Light SetsCAN/CANFD-4G LED

CANFD Recorder CANFDrecorder Operating Instructions

|             |                                                     | It's off. Lights are out.                                                                                          |
|-------------|-----------------------------------------------------|----------------------------------------------------------------------------------------------------|
| G           | SYS Indicator                                       | Normal operation, blue color flashes slowly (light on for second and off 1 for second)1;                           |
|             |                                                     | dead, blue color is on or light is off                                                                             |
| Description | n: press and LED1~LED8 blinks blue once press and l | hold when you key to turn on the power. hold the POWER LED1~LED8 blinks red once .when you the key to turn off the |
| powerPOWER  |                                                     |                                                                                                    |

|                     | 4G Logger Indicator Special Function Definitions |                                                                                                    |                 |  |  |  |  |
|---------------------|--------------------------------------------------|----------------------------------------------------------------------------------------------------|-----------------|--|--|--|--|
| functional sequence | functionality                                    | define                                                                                                    | note            |  |  |  |  |
| horn (wind          |                                                  |                                                                                                    |                 |  |  |  |  |
| instrument)         |                                                  |                                                                                                    |                 |  |  |  |  |
| 1                   | power switch                                     | All blue lights when power on, all red lights when power off                                                                                                    |                 |  |  |  |  |
| 2                   | TF Card Return                                   | Power on state double-click the button, the indicator light is all red, you can                                                                                                    | For external TF |  |  |  |  |
|                     |                                                  | return the card; double-click again to set the                                                                                                    | a checkpost     |  |  |  |  |
|                     |                                                  | reboot                                                                                                    |                 |  |  |  |  |
| 3                   | TF card formatting                               | Power on state five click button, TF card indicator light red and blue<br>alternately blinking waiting for formatting confirmation, long press to<br>confirm, short press to cancel; formatting all red light, formatting end | For external TF |  |  |  |  |
|                     |                                                  | Beam device reboot                                                                                                    | a checkpost     |  |  |  |  |
| 4                   | OTA process                                      | OTA Upgrade process lights up in blue, upgrade success lights up in blue,                                                                                                    |                 |  |  |  |  |
|                     |                                                  | upgrade failure                                                                                                    |                 |  |  |  |  |
|                     |                                                  | All red lights.                                                                                                    |                 |  |  |  |  |
| 5                   | Low battery at power                             | When the battery voltage is lower than the limit when long press the button to                                                                                                    |                 |  |  |  |  |
|                     | on                                               | turn on the power, will be lit.1 red running light                                                                                                    |                 |  |  |  |  |
| 6                   | TF card error at                                 | TF card initialization error or file system error , will be lit.at power on2 red                                                                                                    | For external TF |  |  |  |  |
|                     | power on                                         | runners                                                                                                    | a checkpost     |  |  |  |  |
|                     | mistakenly                                       | lantern                                                                                                    |                 |  |  |  |  |
| 7                   | Configuration file too                           | Checks for profile size exceeding limits at power up, 3 illuminatered running                                                                                                    |                 |  |  |  |  |
|                     | large                                            | lights                                                                                                    |                 |  |  |  |  |
| 8                   | Configuration file                               | Configuration file parsing error at boot time, 4 onred running lights                                                                                                    |                 |  |  |  |  |
|                     | error                                            |                                                                                                    |                 |  |  |  |  |

# 2.2.2 rear panel

| serial    | name (of a      | define                                                                                                    |
|-----------|-----------------|----------------------------------------------------------------------------------------------------|
| number    | thing)          |                                                                                                    |
| 1         | -               | Switching Power Supply Negative Input                                                                       |
| 2         | +               | Switching power supply positive input, <b>+9V~ 35V</b> .                                                    |
| 3         | PE              | Shielded wire connector, not normally connected.                                                            |
| 4         | CAN1H           | CANFD1 Channel CAN/CANFD Bus H Signal                                                                       |
| 5         | CAN 1G          | CANFD1 channel shielded line interface, if the communication line is shielded line can be connected to the  |
|           |                 | shield, otherwise can be grounded or not connected                                                          |
| 6         | CAN 1L          | CANFD1 Channel CAN/CANFD Bus L Signal                                                                       |
| 7         | CAN 2H          | CANFD2 Channel CAN/CANFD Bus H Signal                                                                       |
| 8         | CAN 2G          | CANFD2 channel shielded line interface, if the communication line is shielded line can be connected to the  |
|           |                 | shield, otherwise can be grounded or not connected                                                          |
| 9         | CAN 2L          | CANFD2 Channel CAN/CANFD Bus L Signal                                                                       |
| 10        | CAN 3H          | CANFD3 Channel CAN/CANFD Bus H Signal                                                                       |
| 11        | CAN 3G          | CANFD 3-channel shielded line interface, if the communication line is shielded line can be connected to the |
|           |                 | shield, otherwise can be grounded or not connected                                                          |
| 12        | CAN 3L          | CANFD3 Channel CAN/CANFD Bus L Signal                                                                       |
| 13        | CAN 4H          | CANFD 4-channel CAN/CANFD bus H-signal                                                                      |
| 14        | CAN 4G          | CANFD 4-channel shielded line interface, if the communication line is shielded line can be connected to the |
|           |                 | shield, otherwise can be grounded or not connected                                                          |
| 15        | CAN 4L          | CANFD4 Channel CAN/CANFD Bus L Signal                                                                       |
| 16        | CAN 5H          | CANFD5 Channel CAN/CANFD Bus H Signal                                                                       |
| 17        | CAN 5G          | CANFD5 channel shielded line interface, if the communication line is shielded line can be connected to the  |
|           |                 | shield, otherwise can be grounded or not connected                                                          |
| 18        | CAN 5L          | CANFD5 Channel CAN/CANFD Bus L Signal                                                                       |
| 19        | CAN 6H          | CANFD6 Channel CAN/CANFD Bus H Signal                                                                       |
| 20        | CAN 6G          | CANFD 6-channel shielded line interface, if the communication line is shielded line can be connected to the |
|           |                 | shield, otherwise can be grounded or not connected                                                          |
| 21        | CAN 6L          | CANFD6 Channel CAN/CANFD Bus L Signal                                                                       |
| 22        | GPS antenna     | external antenna                                                                                            |
| 23        | 4G Antenna      | external antenna                                                                                            |
| Note: 1G, | 2G, 3G, 4G, 5G, | 6G are connected inside the device.                                                                         |

 Table 2.
 CAN Logger Rear Panel Interface Definitions

# **3** Instructions for use

# 3.1 Power supply method

1 The device has three power supply modes: external DC power supply (9V~35V) , USB, and battery power.

2 When powered by or battery, the device provides recording function, playback function, relay function, 4G function, GPS external DC, USB function.

**3** The device can provide is powered by TF card reader function and system time setting function .when the computer USB

4 The device automatically charges the battery when power is supplied. When chargingDC or USB, LED\_D flashes blue, and when full, LED\_D is always

blue.

5 When the device is powered by battery, press and hold the button for , the device will turn on and  $3 \sec 0$  nd sthe 14 lamps will flash blue once at the same time; press and hold the button , the device will turn off and for  $3 \sec 0$  nd sthe 14 lamps will flash red once at the same time;

7 When the device is powered by DC power supply: 9~35V terminals are connected to the DC power supply, the device will power on automatically and 14 lamps will blink blue once at the same time; when disconnected, the device will power off and shut down automatically at and 14 lamps will blink red once at the same time;

After powering on the device, quickly double-click the power button, the 14 light will be red, the data recording will stop at this time, and the TF card can be safely pulled out and used to the middle of the processextract the TF data in . Insert again the TF card and double-click the power button, the device will restart and power on automatically. This function is mainly to avoid the at high speed TF format or data damage .that may be caused by card inserting and removing during the process of card the TF receiving CAN data and saving it to the TF

#### $\boldsymbol{8}$ When the power is supplied: $\boldsymbol{USB}$

Charger or 5V cell phone charger power supply: Plug in the USB cable, the device will be powered on and start charging, you need to press and hold the POWER key to turn on the ; devicekey, the device will turn off and enter the charging mode. After power on, unplug press and hold the POWER the USB cable, the device will be powered by the battery, you need to press and hold the POWER key to turn off the device.

Normal power on computer: Plug in the USB cable, the device will power on and start charging, the computer will recognize it as a USB flash drive, then you can read/write the TF card or configure the device clock. Press and hold the POWER key to turn on the device, it will automatically exit the USB flash disk mode; press and hold the POWER key to turn off the device and enter the disk mode. After power on, unplug charging/U the USB cable, the device will be powered by the battery, you need to press and hold the POWER key to turn off the device.

USB-B port: can power/charge/configure system time/read/write TF card.

Type-C port: can power/charge/read/write TF card. Read/write speed than is faster port.B

## **3.2** operating mode

This device 3 operating modes: Type-C mode, USB-B mode, and Normal mode.

1, Type-C mode, you can use the Type-C cable to read at high speedthe data in the card , TF USB3.0 .. Type-C cable, reading speed up to 90M/.

Seconds.

2, USB-B disk mode can be simulated as a USB flash disk device by recognized , convenient for PCTF file data operation; this mode, can be RTC system time calibration.

3, Normal mode can complete CAN/CANFD bus data recording, playback, relay function, 4G function, GPS function;

#### 3 mode switching methods are as follows:

①When with the connecting the computer cable, enter the Type-C Type-C mode to read and write the TF card.

② When the battery is powered, press and hold the POWER button to turn on the power and enter the normal mode.

③ When powered by an external power supply, power up into normal mode;

④When the Type-C port/USB-B port is connected to the charger or cell phone charger for power supply, it will be charged automatically, long

press the POWER key to enter the normal mode.

(5) When the USB-B port is connected to the the computer USB port of , it is automatically recognized as a USB flash disk, and you can read and write directlythe TF card ; at the same time, it will add a COM port, and you can configure the Beijing time through the software.

## **3.2.1** Type-C mode (read/write TF card data)

Connect the the device cable Type-C port of to the the computer U port of . The computer will recognize it as a with the Type-C USB flash drive and display the contents of the card. copying TF LED\_A blinks blue .when TF card data

Type-C cables are divided into USB2.0 and USB3.0, and support both positive and negative insertion of ports. Ordinary Type-C Type-C charging cable is generally USB2.0, reading data is generally 40M/sec. With Type-C USB3.0 cable, the reading speed is up to 90M/sec.

Type-C can be used to read TF card data, power the device, or charge it.

# **3.2.2** USB-B mode (1. Configure Beijing time) factory configured system time, no need to repeat configuration)

Plug in the under power off stateUSB cable to the USB-B port, the device enters USB flash disk mode. If you need to configure the Beijing time, you need to install in advancethe provided **\*\*USB Virtual Serial Port Driver\*\*** driver . If this driver is already installed, you can find the "USB Virtual Serial Port Driver" in **\***My Computer - Management - Device **#**Ports. **\*\***If this driver is installed, you see can as Figure the simulated serial port number information of the device shown in .3

| A 299世代世                                                                                                    | - | 0 | 100 |
|----------------------------------------------------------------------------------------------------|---|---|-----|
| 文件(F) 操作(A) 豊間(V) 報助(H)                                                                                                    |   |   |     |
| (= =>   m   💷   m   @   🐖   🖡 🗙 🛞                                                                                                    |   |   |     |
| <ul> <li>▲ HUAWEIPC</li> <li>■ IDE ATA/ATAPI 控制器</li> <li>■ WSD FIDUU((#E##</li> <li>■ またに着</li> <li>■ またに着</li> <li>■ 建築設置</li> <li>■ 建築設置</li> <li>■ 建築設置</li> <li>■ 建築設置</li> <li>■ 建築設置</li> <li>■ 建築設置</li> <li>■ 建築工業</li> <li>● 運動(ICOM #1 LPT)</li> <li>● USB #/FigH (COM20)</li> <li>● 運動(ICOM #1 LPT)</li> <li>● USB #/FigH (COM20)</li> <li>● 運動(ICOM #1 LPT)</li> <li>● USB #/FigH (COM20)</li> <li>● 運動(ICOM #1 LPT)</li> <li>● USB #/FigH (COM20)</li> <li>● 運動(ICOM #1 LPT)</li> <li>● USB #/FigH (COM20)</li> <li>● 運動(ICOM #1 LPT)</li> <li>● USB #/FigH (COM20)</li> <li>● 運動(ICOM #1 LPT)</li> <li>● USB #/FigH (COM20)</li> <li>● 運動(ICOM #1 LPT)</li> <li>● USB #/FigH (COM20)</li> <li>● 運動(ICOM #1 LPT)</li> <li>● USB #/FigH (COM20)</li> <li>● USB #/FigH (COM20)<!--</td--><td>2</td><td></td><td></td></li></ul> | 2 |   |     |

#### Figure 3 Discovering the USB Virtual Serial Port

Then open [CANrecorder RTC Setting Tool], select the serial port number of the device and click "Open Device". After the device is successfully openedyou can click "Get" button to get the current Beijing time of the device. Click "Set" button to send the current computer time to the to devicecomplete the RTC time configuration. As shown in Figure 4 and Figure 5.

| 串口配置<br>串口号: COM52                                            | <b>串</b> 口枝                                                       | 2测 🗌                                   | 关闭串口                                          |          |
|---------------------------------------------------------------|-------------------------------------------------------------------|----------------------------------------|-----------------------------------------------|----------|
| RTC 设置                                                        |                                                                   |                                        |                                               |          |
| 电脑时间                                                          | 2022.09.07 14                                                     | :32:54                                 |                                               |          |
| 设备时间                                                          | 1                                                                 |                                        |                                               |          |
|                                                               | 获取                                                                |                                        | 设置                                            |          |
| CANrecorder F                                                 | Figure 4 Connec                                                   | ting Devices                           |                                               | ×        |
| CANrecorder F<br>串口配置                                         | Figure 4 Connec                                                   | ting Devices                           |                                               | X        |
| CANrecorder F<br>串口配置<br>串口号: COM52                           | Figure 4 Connec<br>RTC设置工具<br>串口板                                 | ting Devices                           | (二) 回 (二) (二) (二) (二) (二) (二) (二) (二) (二) (二) | <b>x</b> |
| CANrecorder F<br>串口配置<br>串口号: COM52<br>RTC 设置                 | Figure 4 Connec<br>RTC设置工具<br>中口校                                 | ting Devices                           | (二) 回                                         | ×        |
| CANrecorder F<br>串口配置<br>串口号: COM52<br>RTC 设置<br>电脑时间         | Figure 4 Connect<br>RTC设置工具<br>申口检<br>2022. 09. 07 14             | ting Devices<br>2溯<br>:38:51           | 关闭串口                                          |          |
| CANrecorder F<br>串口配置<br>串口号: COM52<br>RTC 设置<br>电脑时间<br>设备时间 | Figure 4 Connect<br>RTC设置工具<br>单口核<br>2022.09.07 14<br>2022.09.07 | ting Devices<br>注溯 [<br>:38:51<br>14:3 | 送闭串口 8:50                                     |          |

Figure 5 Configuring Device RTC Time

# **3.2.3** USB-B mode (2, read/write TF card data)

With the power off, plug in the USB cable to the USB-B and the unit enters USB flash drive mode. This mode simulates the device as a USB flash drive and is recognized by . This mode requires the insertion of the PCa TF card, if there is no TF inserted, the TF card indicator LED5 will flash red, after is recognized normally, the the USB PC prompts that new hardware is found and starts to install the driver automatically, as shown Figure 6.

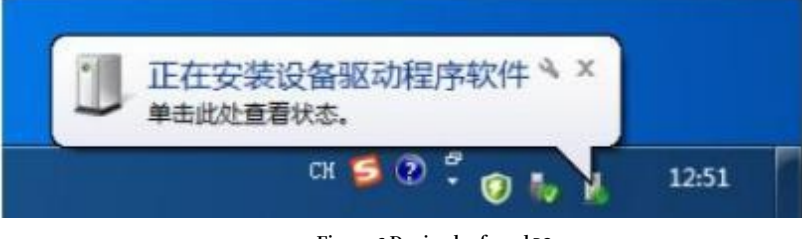

Figure 6 Device by found PC

When the USB configuration is successful, you can in see the disk as Figure PC shown in . At the same time in the 7"My Computer - Management - Device Manager" can be device information shown in .as Figure 8

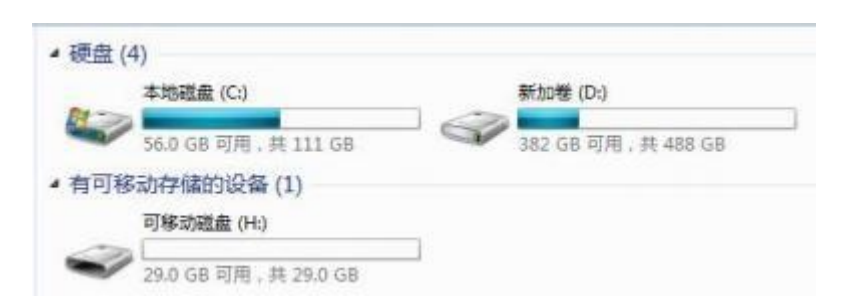

Figure 7 Device Disk Name Found by PC

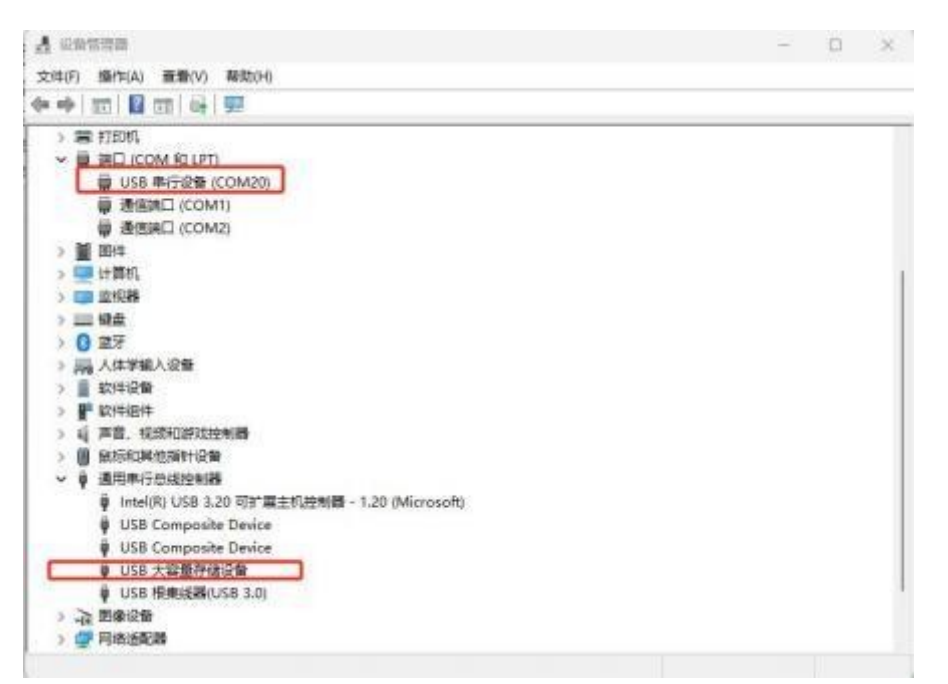

Figure 8 Device Recognized as USB Flash Drive Device/COM Port

# **3.2.4** Normal mode (CAN recording, relay, playback function, 4G function, GPS function)

Under power off state, external 12V DC directly enter into normal mode, USB, battery power, long press POWER key, the device enters into normal mode. This mode requires the insertion of a card, if there is no TF TF inserted, the TF card indicator will flash red. In this mode, the device provides recording, playback and relay functions. Normal mode requires reading configuration file. An example of the configuration file named in the card''config.ini'' TF is shown .below in Figure 9

|                                                                                                    | - D X ]                                                                                                    |
|----------------------------------------------------------------------------------------------------|----------------------------------------------------------------------------------------------------|
| configure A +                                                                                                    |                                                                                                    |
| 文件 網鑽 查看                                                                                                    | 0                                                                                                    |
| [SYS]<br>#注释: 取得创芯科技 20230821<br>#注释必须单独一行,不能加到配置行<br>#記题行中使用的符号必须为英文符号<br>#注意:本配置文件最大只支持SKB,请注意大小!!!<br>#Version: 配置文件极本,配置文件情式更改后需变更版本号,用户不能修改<br>#ID:配置文件唯一识别码,每次更改配置行后更改ID,取值:1~9999,用户更改<br>Version = 1,1                                                                                                    | 配置文件编号与版本                                                                                                    |
| ID=20                                                                                                    |                                                                                                    |
| [CAN1]<br>#1 NominalBR: 仲積域波特率, 单位达ps, 取值: 0=自定义 (通过UserNominalBR级圈), 1=<br>#2 DataBR: 数据验验转率, 单位达ps, 取值: 0=自定义 (通过UserDataBR级圈), 1=100, 2<br>#3 Resistor: 终端电阻开关, 0=結用, 1=使能, 仅电子开关型修编电阻可用, 嵌码开关型比项配<br>#4 StdldList: 接收方能D列地, 十六进制, 最大支持100个ID或D段组合, 如(0x1,0x2-0x9), (因<br>#5 ExtIdList: 接收方能D列地, 十六进制, 载大支持100个ID或D段组合, 如(0x1,0x2-0x9), (因<br>#5 ExtIdList: 接收方能均匀地, 十六进制, 如0x555<br>#7 FIEStIdList: 接收方能的方法,十六进制, 如0x7FF<br>#8 FIExtIdList: 接收方能均匀地两码, 十六进制, 如0x7FF<br>#8 FIExtIdList: 接收方能为可加两码, 十六进制, 如0x7FF<br>#8 FIExtIdList: 接收方能均匀和两码, 十六进制, 如0x7FF<br>#10 UserNominalBR: 自定义数据能设持车单数, 参数定义(brp(1=512),tseg1(2=256),tseg2(2<br>#11 UserDataBR: 自定义数据能设持车单数, 参数定义(brp(1=32),tseg1(1=32),tseg2(1=16),s<br>NominalBR = 6<br>DataBR = 9<br>Resistor = 0<br>StdldList = ()<br>FIEstIdList = ()<br>FIEstIdList = 0<br>FIEstIdList = 0<br>FIEstIdList = 0x0<br>FIEstIdList = 0x0<br>FIEstIdList = 0x0                                                                                                    | 100, 2=125, 3=250, 4=500, 5=800, 6=1000<br>-125, 3=250, 4=500, 5=800, 6=1000, 7=2000, 8=4000, 9=5000<br>量无效<br>地方建設所有<br>-128).sjw(2=128), 如(1,63,16,16), 对应该特率是1mbps<br>w(1=16)), 如(1,11,4,4), 对应该特率是5mbps                                                                                                    |
| UserNominalBR = (1,255.64.64)                                                                                                    | CAN1通道参数设定                                                                                                    |
| UserDataBR = (4,31,8,8)                                                                                                    |                                                                                                    |
| NominalBR = 6<br>DataBR = 9<br>Resistor = 0<br>Statution = 0                                                                                                    | CAN2通道 参数设定                                                                                                    |
| Extediate = 0<br>FItStdid = 0x0                                                                                                    | 10% Windows (CBUS AND                                                                                                    |
| Statistist = ()<br>FitStdid = 0x0<br><u>If a Rin</u> best-09700<br>■ configure × +                                                                                                    | 10% Windows (CDF) ANS<br>- C ×                                                                                                    |
| Statistics = 0       Extribution = 0       Fitstdid = 0x0       If a Bit Asst <= 0                                                                                                    | CANFD3通道 参数设定                                                                                                    |
| Statuting - y       Exteldist = 0       FISSIdd = 0x0       (1 = R m ) xest 4#m       Image: Statuting - 1       Image: Statuting - 1       (CAN3]       NominalBR = 6       DataBR = 9       Resistor = 0       StiddList = 0       Extering - 1       Extering - 1       StiddList = 0       External BR = 4(.31.8.8)       RECORDI       #enable: 记录功能开关, 0 = 期用, 1 = 使能       #can3: CAN3记录功能开关, 0 = 期用, 1 = 使能       #can3: CAN3记录功能开关, 0 = 期用, 1 = 使能       #can3: CAN3记录功能开关, 0 = 期用, 1 = 使能       #can3: CAN3记录功能开关, 0 = 期用, 1 = 使能       #MaxSize: 是大学科学(1 世紀, 単位(M), 技文科学(調査局会職文科, 大手此儘耐生成款文科, 動量(100-100000       #MaxSize: 是大学科学(1 世紀, 単位(M), 技文科学(調査局会職文科, 大手此儘耐生成款文科       #language: 0 = 両体状、1 = English       #CloseTime: 1 = 記書號, 0 = 写演傳上       *CloseTime: 关闭记录文科时间, 単位: 秒, 0 = 不关闭文件, 1 - 60 = 关闭记录文科时间, 鑑过出文科       #anguage: 0 = 両体体、1 = English       #CloseTime: 关闭记录文科时间, 単位: 秒, 0 = 不关闭文件, 1 - 60 = 关闭记录文科时间, 鑑过出文科       #anguage: 0 = 両体体、1 = English       #CloseTime: 关闭记录文科学(1 世紀, 単位: 秒, 0 = 不关闭文件, 1 - 60 = 关闭记录文科时间, 鑑过出文科       #andbel = 1       tan1 = 1       tan2 = 1       tan2 = 1       tan2 = 1       tan3 = 1       MaxRow = 100000       MaxStare = 200       DevUD = ID0001 | 100       Webber (EU)       AU         -       -       -       -       -       -       -       -       -       -       -       -       -       -       -       -       -       -       -       -       -       -       -       -       -       -       -       -       -       -       -       -       -       -       -       -       -       -       -       -       -       -       -       -       -       -       -       -       -       -       -       -       -       -       -       -       -       -       -       -       -       -       -       -       -       -       -       -       -       -       -       -       -       -       -       -       -       -       -       -       -       -       -       -       -       -       -       -       -       -       -       -       -       -       -       -       -       -       -       -       -       -       -       -       -       -       -       -       -       -       -       -       -       - |
| Junitary - 0       ExtidList = 0       FISSIdI = 0x0       It = Bit                                                                                                    | 101       Windows (201)       A02         - □ ×       - □ ×         (2)       - □ ×         (2)       - □ ×         (2)       - □ ×         (2)       - □ ×         (2)       - □ ×         (2)       - □ ×         (2)       - □ ×         (2)       - □ ×         (2)       - □ ×         (2)       - □ ×         (2)       - □ ×         (2)       - □ ×         (2)       - □ ×         (2)       - □ ×         (3)       - □ ×         (4)       - □ ×         (5)       - □ ×         (2)       - □ ×         (3)       - □ ×         (4)       - □ ×         (5)       - □ ×         (2)       - □ ×         (3)       - □ ×         (4)       - □ ×         (5)       - □ ×         (5)       - □ ×         (6)       - □ ×         (7)       - □ ×         (7)       - □ ×         (7)       - □ ×         (7)       - □ ×         (8)       - □ ×                                                                                                    |

| configini X +                                                                                    | - D ×                                                                                                    |
|--------------------------------------------------------------------------------------------------|----------------------------------------------------------------------------------------------------|
| 文件 編編 査費                                                                                         | 0                                                                                                    |
| [PLAYBACK]                                                                                       |                                                                                                    |
| #回放功能配置                                                                                          |                                                                                                    |
| #Enable: 回放功能开关, 0=禁用, 1=使能                                                                      |                                                                                                    |
| #Timestamp:回放顺序,0=按记录文件行顺序发送,1=按记录文件中时间标识发送                                                      |                                                                                                    |
| #Delete:是否删除回放文件,0=回放完毕不删除文件,1=回放完毕删除回放文件                                                        |                                                                                                    |
| #Loop: 表示循环回放次数, 1~9999, 0=持续循环                                                                  |                                                                                                    |
| #Channel: 回放通道, 0=回放文件中CAN通道号, 1=CAN1, 2=CAN2, 3=CAN3, 4=全部通道                                    |                                                                                                    |
| Enable = 0                                                                                       |                                                                                                    |
| Timestamp = 1                                                                                    |                                                                                                    |
| Delete = 0                                                                                       |                                                                                                    |
| Loop = 1                                                                                         | 回放功能设置                                                                                                    |
| Channel = 0                                                                                      |                                                                                                    |
| [TURN]                                                                                           |                                                                                                    |
| #中继功能配置                                                                                          |                                                                                                    |
| #Enable: 回放功能开关, 0=萘用, 1=使船                                                                      |                                                                                                    |
| #Num: 配置条数, 0~100                                                                                |                                                                                                    |
| #Setx: 配置内容, x=0-99, 楷式为: (端口):(标准帧/扩展帧):(id):(数据)                                               |                                                                                                    |
| Enable = 0                                                                                       |                                                                                                    |
| Num = 10                                                                                         |                                                                                                    |
| Set0 = (1->2):(s->e):(d2->123):(12 23 00 41 -> 78 90)                                            |                                                                                                    |
| Set1 = (1->2):(s->s):(21->221):(12 23 -> 78 90)                                                  |                                                                                                    |
| Set2 = (1->2):(s->e):(22->221):(-> fe fe 00 09)                                                  |                                                                                                    |
| Set3 = (2->1); (e->s);(112233->221);(01 02 03 04 05 06 07 -> fe fe 00 18)                        |                                                                                                    |
| Set4 =(1->2): (e->e):(21->f221):(11 22 -> fe fe 00 27)                                           |                                                                                                    |
| Set5 =(2->2); (s->s):(11->123);(-> fe fe 00 aa)                                                  |                                                                                                    |
| Set6 =(2->2); (s->s);(->13);(-> fe 00 aa)                                                        | 中继功能设置                                                                                                    |
| Set7 =(1->2): (s->s):(110->2FA):()                                                               | 1                                                                                                    |
| Set8 = (1->2):(s->e):(11->22):(01 02 03 04 05 06 07 08 09 10 11 12 13 14 15 16 17 18 19 20 21 22 | 2 23 24 25 26 27 28 29 30 31 32 33 34 35 36 37 38 39 40 41 42                                                                                                    |
| 43 44 45 46 47 48 49 50 51 52 53 54 55 56 57 58 59 60 61 62 63 64 -> A1 02 03 04 05 06 07 08 05  | 9 10 11 12 13 14 15 16 17 18 19 20 21 22 23 24 25 26 27 28 29                                                                                                    |
| 30 31 32 33 34 35 36 37 38 39 40 41 42 43 44 45 46 47 48 49 50 51 52 53 54 55 56 57 58 59 60 61  | I 62 63 6A)                                                                                                    |
| Set9 =():():()                                                                                   |                                                                                                    |
| R/INI                                                                                            |                                                                                                    |
| #世历船来宫田                                                                                          |                                                                                                    |
| #enable:1.伸影in码按数0.关闭                                                                            |                                                                                                    |
| Rehappel: 0-Det 1-CAN1 2-CAN2 2-CAN2                                                             | VIND能设置                                                                                                    |
| enable = 0                                                                                       |                                                                                                    |
| changed = 0                                                                                      |                                                                                                    |
| channel = 0                                                                                      |                                                                                                    |
| 行 47. 羽1 1665 个学符                                                                                | 100% Windows (CRLP) ANSI                                                                                                    |
| [WorkTime]                                                                                       |                                                                                                    |
| #此功能未启用                                                                                          |                                                                                                    |
| #设置设备工作时间,当设备为电池供电时,据出此时间,设备进入休眠模式以留电,单位:秒                                                       | NUMBER OF STREET, STREET, STRE |
| timeout = 360000                                                                                 | 定时关机功能                                                                                                    |
| NUXNORS (011020)                                                                                 | VEH J V I DANIER                                                                                                    |
|                                                                                                  |                                                                                                    |

#### Figure 9 Example of Logger Profile InformationCAN

The file consists of as shown in the figure[SYS], [CAN1], [CAN2], [CAN3, [RECORD], [PLAYBACK], [TURN][, VIN], and [WorkTime],

Several parts. Note that lines beginning are comment lines and cannot be added after a configuration line.with "#" The configuration options in each section are described in detail in the comments.

The device only supports up to profiles ; going out of range will result in unpredictable errors.8KB

If the configuration file is corrupted, incorrectly formatted, or does not exist, the device uses the factory saved in the devicedefault file that is **config.ini**'s **FLASH** and is automatically exported to **the TF** card. The wrong configuration file will change the file name to **config.err** to ensure the device works properly.

The main configuration options and function descriptions of of are shown in the following table: the configuration file this device config.ini

| order<br>horn<br>(wind<br>instru<br>ment) | Configuration<br>paragraphs  | options (as in<br>computer software<br>settings) | clarification                                                                                                    |
|-------------------------------------------|------------------------------|--------------------------------------------------|----------------------------------------------------------------------------------------------------|
| 1                                         | [SYS]                        | Version                                          | Configuration file version, configuration file format changes need to change the version number, the user can not be modified                                                                                                    |
|                                           |                              | ID                                               | Configuration file unique identifier, change after each change of configuration line <b>D</b> , value: <b>1~9999</b> .<br>User Changes                                                                                                    |
|                                           |                              | NominalBR                                        | Baud rate of the arbitration domain in kbps, value: 0=Custom (via UserNominalBR)<br>(Settings), 1=100, 2=125, 3=250, 4=500, 5=800, 6=1000                                                                                                    |
|                                           |                              | DataBR                                           | Baud rate of the data field in kbps, value: 0=Custom (set via UserDataBR).<br>1=100, 2=125, 3=250, 4=500, 5=800, 6=1000, 7=2000, 8=4000.<br>9=5000                                                                                                    |
|                                           |                              | Resistor                                         | Terminating resistor switch, 0=disable, 1=enable, only electronic switching type terminating<br>resistor available, toggle<br>This configuration is invalid for code switch type                                                                                    |
| 2                                         | [CAN1]/<br>[CAN2]/<br>[CAN3] | StdldList                                        | Receive standard a list of , in hexadecimal, up to IDs100 IDs or combinations of segments, such asID                                                                                                    |
|                                           |                              | ExtIdList                                        | {0x1,0x2-0x9}, {} means receive all<br>Receive extended ID lists, in hexadecimal, up to 100 IDs or combinations of segments, such<br>asID                                                                                                    |
|                                           |                              | FltStdId                                         | Receive filter standard ID hexadecimal $e \neq 0x555$                                                                                                    |
|                                           |                              | FltStdMask                                       | Receive filter standard ID mask code heyadecimal e g 0v7FF                                                                                                    |
|                                           |                              | FltExtId                                         | Receive filter extension ID in heyadecimal e.g. 0x555555                                                                                                    |
|                                           |                              | FltExtMask                                       | Receive filter extension ID mask code hevadecimal e.g. 0x1EFEFEFE                                                                                                    |
|                                           |                              | UserNominalBR                                    | Self Definition Definition Zhong 裁 domain 波 特 rate 参 数 , 参<br>数 定 义<br>{brp(1~512),tseg1(2~256),tseg2(2~128),sjw(2~128}}, e.g., {1,63, 16, 16}, which corresponds to a<br>baud rate of 1Mbps.                                                                       |
|                                           |                              | UserDataBR                                       | Self-defining data field baud rate parameter, parameter definition<br>{brp(1~32),tseg1(1~32),tseg2(1~16),sjw(1~ 16)}, e.g., {1, 11,4,4}, corresponds to the waves<br>The special rate is 5Mbps.                                                                     |
|                                           |                              | enable                                           | Logging function switch, 0=disable, 1= enable                                                                                                    |
|                                           |                              | Can1                                             | CAN1 logging function switch, 0=disable, 1= enable                                                                                                    |
|                                           |                              | Can2                                             | CAN2 logging function switch, 0=disable, 1= enable                                                                                                    |
|                                           |                              | Can3                                             | CAN3 logging function switch, 0=disable, 1= enable                                                                                                    |
|                                           |                              | MaxRow                                           | Maximum file lines, separates files by the file line threshold, generates a new file if it is greater than this value.                                                                                                    |
| 3                                         | [RECORD]                     | MaxSize                                          | Value 100~ 1000000<br>Maximum file size (decimal, unit MB), according to the file size threshold to separate<br>files, greater than this value to generate a new file, take the value of 2~4000, MaxRow<br>and MaxSize conflict take the value of<br>small value 16 |
| Zhuhai (                                  | Chuangxin                    | DeulD                                            | Device ID identifies the device in the log file of flatbuical Support Finally by add 162 com                                                                                                    |
| Technolo                                  | ogy Co.                      | DeviD                                            | Storage file format selection 1-tut 2-any 2-ang 5-bit                                                                                                    |
|                                           |                              | File Lype<br>ErrFrame                            | Interprete and the selection, <b>1</b> =txt, <b>2=csv</b> , <b>3=asc</b> , <b>4=can</b> , <b>5=bin</b>                                                                                                    |
|                                           |                              |                                                  |                                                                                                    |

#### Table 3.Description of configuration file options

|   |            |           | CAN data will be newly logged                                                                                                    |  |
|---|------------|-----------|----------------------------------------------------------------------------------------------------|--|
|   |            | enable    | Playback function switch, 0=disable, 1=enable                                                                                                    |  |
|   |            | timestamp | Playback order, 0=sent in log file line order, 1=sent by timestamp in log file<br>see off                                                             |  |
| 4 | [PLAYBACK] | isDelete  | Whether to delete the playback file, <b>0</b> = playback complete without deleting the file, <b>1</b> = playback complete to delete the playback file |  |
|   |            | Loop      | Indicates the number of loop playback times, <b>1~9999</b> , 0=continuous loop                                                                        |  |
|   |            | Channel   | playback channel, <b>0 = CAN</b> channel number , in playback file <b>1 = CAN1 , 2 = CAN2 , 3 = CAN3</b> .<br><b>4 =</b> all channels                 |  |
|   |            | enable    | Playback function switch, 0=disable, 1=enable                                                                                                    |  |
| 5 | [TURN]     | Num       | Configuration number, <b>0~100</b>                                                                                                    |  |
|   |            | Setx      | Configuration content, <b>x=0~99</b> , format:(port):(standard frame/extended frame):(id):(data)                                                      |  |
| 6 | [VIN]      | enable    | Whether to enable the car VIN code acquisition:= 1 enable; =0 disable                                                                                 |  |
|   | [111]      | channel   | 0=Auto, 1=CAN1 , 2=CAN2 , 3=CAN3                                                                                                    |  |
| 7 | [WorkTime] | timeout   | Set the device operating time, when the device is battery-powered, beyond which the device<br>enters the<br>Sleep mode to save power, in seconds      |  |

## **3.2.4.1** recording function

In use, users can according to the specific situation by using the in the the configuration filenumber different devices option , which will be reflected in the file name and the first line of the file content to distinguish the data. This number will be reflected in the file name and the first line of the file content, so that it is easy to distinguish the data.**DevID** [RECORD] s e c t i o n of **DevID** number range: **D0001~ID9999**.

Users can through the in the configuration file according to the specific situationset the file split size option. That is, the device will judge the size of the generated data file during the recording process, when the file is larger than [RECORD] segment MaxSize the value set by, a new file will be generated. MaxSizeThe unit of isMaxSize MB, which is expressed in decimal, the minimum value is 2MB, the maximum value is 4000MB, and the default value is 200MB. It is not recommended to set the MaxSize too small, if it is too small, it will too oftencreate new files , which affects the performance; if it is too big, it will lead to a long loading time of the computer to open the file.

The user can by means of in the configuration fileconfigure the mask filtering of the frames of the channel : where note: CAN1 the [CAN1] s e g m e n t the IDs are right-aligned!

FltStdld : Receive filter standard ID, hexadecimal, e.g. 0x555

FltStdMask : receive filter standard ID mask code, hexadecimal, e.g. 0x7FF FltExtld : receive filter extension ID, hexadecimal, e.g. 0x555555 FltExtMask : receive filter extension ID mask code, hexadecimal, e.g. 0x1FFFFFF

In the configuration, a the bit 1 for corresponding to the ID of the Mask means that the must be matchedcorresponding bit of , and a the ID 0

means that it does not matter.

For example, if you need to configure to receive only standard frames with , then ID 0x100FltStdld = 0x0000100 and FltStdlMask = 0x00000fff.

For example, if you need to receive an extended frame with, then ID 0x020df201FltExtId = 0x020df201, when FltExtMask is set to 0xfffffffffff FltExtMask is set to 0x0000ffff (only care about this the lower of 16 bits, the rest of the bits are not cared about), the received frame )IDID of the extended frame is 0xXXXXf201 (the ID can be any one of (ID can be any one of 0x0000f201~0x1ffff201).0x0000f201~0x1ffff201.

The user can via the in the configuration fileconfigure the intelligent filtering of the frames of the channel : where CAN1 [CAN1] segment StdldList: Receive standard ID list, hexadecimal, supports up to 100 IDs or combinations of segments, e.g., ID {0x1,0x2-0x9}, {} means receive all

ExtIdList: receive extended ID list, hexadecimal, supports up to 100 IDs or ID segment combinations, e.g., {0x1,0x2-0x9}, {} means receiving.

possess

The 2nd and 3rd CAN filtering configuration [CAN2] [CAN3] is the same as 1st one.

The data file format recorded by this device supports : five formats. Take txt, csv, asc, bin and cantxt format for example:

#### a. filename

The file name is like "2020\_07\_06\_201912\_ID0001(94196).txt", where 94196 is the last of the code5 digits. If VIN **b**oes not support reading, or the user does not choose to enable VIN access function, there is no VIN code, resulting in a file name such as "2020\_07\_06\_201912\_ID0001.txt ". 2020\_07\_06\_201912 is the Beijing time, which means that on July 6, 2020 20:19:12 seconds, 2020\_07\_06\_201912\_ID0001.txt ". 2020\_07\_06\_201912 is the Beijing time, which means July 6, 2020 20;19:12 seconds.

b. Contents of the document

| Marenzak 🖬 | 200623234052_1 | TD0002_1#1 | 113 🖬 _200 | 61322424   |         | xT 💭 📑 _2     | 00614132945                              | _ID0002. txt | 13  |     |     |    |    |     |     |    |
|------------|----------------|------------|------------|------------|---------|---------------|------------------------------------------|--------------|-----|-----|-----|----|----|-----|-----|----|
| 序号,系约      | 克时间,时间         | 1标识,(      | CAN通道,     | 传输         | 方向,ID-  | 号,帧类          | 型,帧格:                                    | 式,长度,        | 數視  | 2   |     |    |    |     |     |    |
| 0000001,   | ="13:29:4!     | 5.786",    | ,无, ch1,   | 接收,        | 0x0000, | 数据帧,          | 标准帧,                                     | 0x08,x1      | 00  | 00  | 00  | 00 | 11 | 22  | 33  | 44 |
| 0000002,   | ="13:29:4!     | 5.791",    | ,无,ch1,    | 接收,        | 0x0001, | 数据帧,          | 标准帧,                                     | 0x08,x1      | 01  | 00  | 00  | 00 | 11 | 22  | 33  | 44 |
| ******     | 40.0.00.41     |            | 107        | date state | A 4440  | MM. 1117 A.M. | 1-1-1-1-1-1-1-1-1-1-1-1-1-1-1-1-1-1-1-1- | 0.00.1       | 0.0 | 0.0 | 0.0 | 20 |    | 0.0 | 0.0 |    |

#### Figure 10CAN Logger File Contents

The contents of the format files are shown above. Among them, the serial number range is txt format and csv 0000000~9999999; the CAN

channel corresponds to panel CAN

The system time is real-time Beijing time; the data content is in .

### **3.2.4.2** relay function

If the device selects the relay function, the in the configuration file configuration of thesegment will take effect. [TURN] LEDG is always lit in blue color; when there is data relay, the blue color flashes. The relay configuration diagram of this device is as follows:

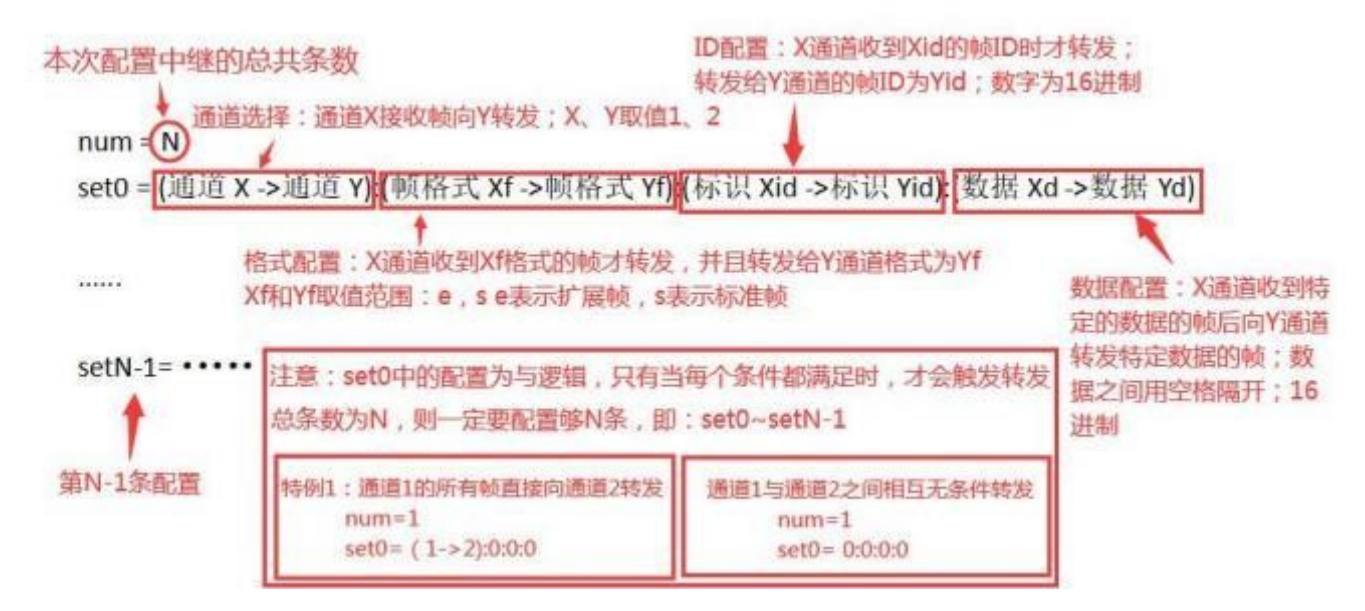

Figure 11 Diagram of relay function configuration

Let the relay configuration for a profile be as follows:

#### [TURN]

# Relay function configuration

#The configuration uses hexadecimal

#num: number of in this configuration items(max. 99)

# Format:(port):(standard frame/extended frame):(id):(data) , port is required, others are optional; no fill in means no change in content: num=7

set0= (1->2):(s->e):(d2->123):(12 23 00 41 -> 78 90) set1= (1->2):(s->s):(21->221):(12 23 -> 78 90) set2= (1->2):(s->e):(22->221):(-> fe fe 00 09) set3 =(2->1): (e->s):(112233->221):(01 02 03 04 05 06 07 -> fe fe 00 18) set4 =(1->2): (e->e):(21->f221):(11 22 -> fe fe 00 27) set5 =(2->2): (s->s):(11->123):(-> fe fe 00 aa) set6 =(2->2): (s->s):(->13):(-> fe 00 aa) #set7 =(1->2): (s->s):(110->2FA):() #set8 =(1->2): ():():()

Among them, num = 7 means that are configured this time7 relay trigger conditions, which are in the order of set0, set1, set2, set3, set4, set5, set6 first one: set0 = (1->2):(s->e):(d2->123):(12 23 00 41 -> 78 90) means that: CAN1 port to Forwarding port, forwarding barCAN2 CAN1 port receives a standard frame with ID 0xd2 and data 0x12 0x23 0x00 0x41, to it forwards an portextended frame with ID 0x123 and data 0x78 0x90 CAN2.

Clause : 3set2 = (1->2):(s->e):(22->221):( -> fe fe 00 09) means: CAN1 port forwards to CAN2 port, the condition of forwarding is: when CAN1 port receives a standard frame with ID 0x22 0xfe 0x00 0x09 (data is arbitrary)data , then it forwards to an extended frame with and port. ID 0x221 CAN2 0x221, data 0xfe 0x60 0x09.

Clause : 4set3 = (2->1): (e->s):(112233->221):(01 02 03 04 05 06 07 -> fe fe 00 18) Indicates that: CAN2 port to CAN1 The forwarding condition is: the CAN2 port receives an extended frame with ID 0x112233 and data 0x01 0x02 0x03 0x04 0x05 0x06 0x07, to it forwards a standard frame with portID 0x221 and data 0xfe 0xfe 0x00 0x18 CAN1.

Clause : 5set4 = (1->2): (e->e):(21->f221):(11 22 -> fe fe 00 27) means: CAN1 port to forwards port, and CAN2 the forwarding condition is: CAN1 port receives an extended frame with with ID ID 0x21 0xf221 and data and data 0x11 0xfe 0x220xfe 0x00 0x27. , it forwards an extended frame to CAN2 port The with forwarding condition is: when CAN1 port receives an extended frame with it forwards an extended frame to CAN2 port ID ID 0x21 and 0xf221 and data 0x11 0xfe 0x220xfe 0x00 0x27.

Clause : 6set5 = (2->2): (s->s):(11->123):( -> fe fe 00 aa) Indicates: CAN2 port to forwards port, the condition of forwarding is: CAN2 when CAN2 port receives a standard frame and the ID ID is is 0x11 0x123 and 0xfe 0xfe 0x00 0xaa. (the data is arbitrary)data is , then it forwards to a standard frame port, whose the CAN2 ID is 0x123 and data is 0xfe 0x00 0xaa.

Clause : 7set6= (2->2): (s->s):(->13):( -> fe 00 aa) Indicates: CAN2 port to forwards port, the forwarding condition is: when CAN2 CAN2 port receives a standard frame (ID is arbitrary, data is arbitrary), then it forwards to data is a standard frame port, whose CAN2 ID is 0x13, 0xfe 0x00 0xaa. The data is 0xfe 0x00 0xaa.

Explanation 1: When configured, the input method is English half-width input.

Explanation 2: It should be noted that when you need to configure N relay forwarding conditions, num=N, the specific entries should be from set0.set1.....

increment to in ordersetN-1. If you do not follow this rule, the conditions of this configuration may fail!

19

Explanation 3: If you need to configure port unconditional forwarding from , then 1 to port 2num = 1, set0 =(1->2): ():():() is sufficient.

If port 1, 2

unconditional forwarding between each other, then num=1, set0=():():():():():

Explanation 4: The logging function can be enabled when the relay function is selected.

Explanation 5: If you want to configure unconditional relay (no rewriting, direct forwarding), you only need to select the channel to be relayed, e.g., the channel is directly forwarded to the CAN1 CAN2 channel according to the following configuration: num=1

set0 =(1->2): ():():():()

## **3.2.4.3** playback function

This device can realize the function of data playback. The configuration of the playback function can be seen in aboveFigure 9 of . The playback function only supports device record **3.2.4 TXT** format and **CSV** format . After the playback function is enabled, the device will search for in order when it is powered on. (the last three digits are the playback file number, in the formatthe data files (the last three digits are the number of the playback file, in the range of 000~499) named "in the playback000.txt" and "playback000.csv" TF the range is ), and then the file when it is found000~499send contents from the configuration port . If not found, the TF card indicator LED7 is always red.

When both the record/relay function and the playback function are turned on, the device prioritizes the playback function and enters the

function only when the file content is played back.record/repeat

Relay function. During playback, indicator LED7 flashes blue; when playback is complete, LED7 is off.

The content of the file to be played back is in the same format as the file recorded on the device (TXT format or CSV format), see this chapter for details subsection "3.2.4.1 File content ' .

#### **3.2.4.4 4G** remote transmission function

This device can realize the number 4G remote transmission function. The product has built-in 4G module and 4G antenna, when SIM Card is placed with available 4G traffic card (cell phone card/IoT card/traffic card), after reboot, wait for the LED\_E light to be always on blue, the 4G is in the linked state.

Demo:

Here with the **Hopu TCP/UDP** web test tool to test it, open the URL: http://netlab.luatos.com/ 1. Open TCP, an IP address and port will appear.

CANFD Recorder CANFDrecorder Operating Instructions

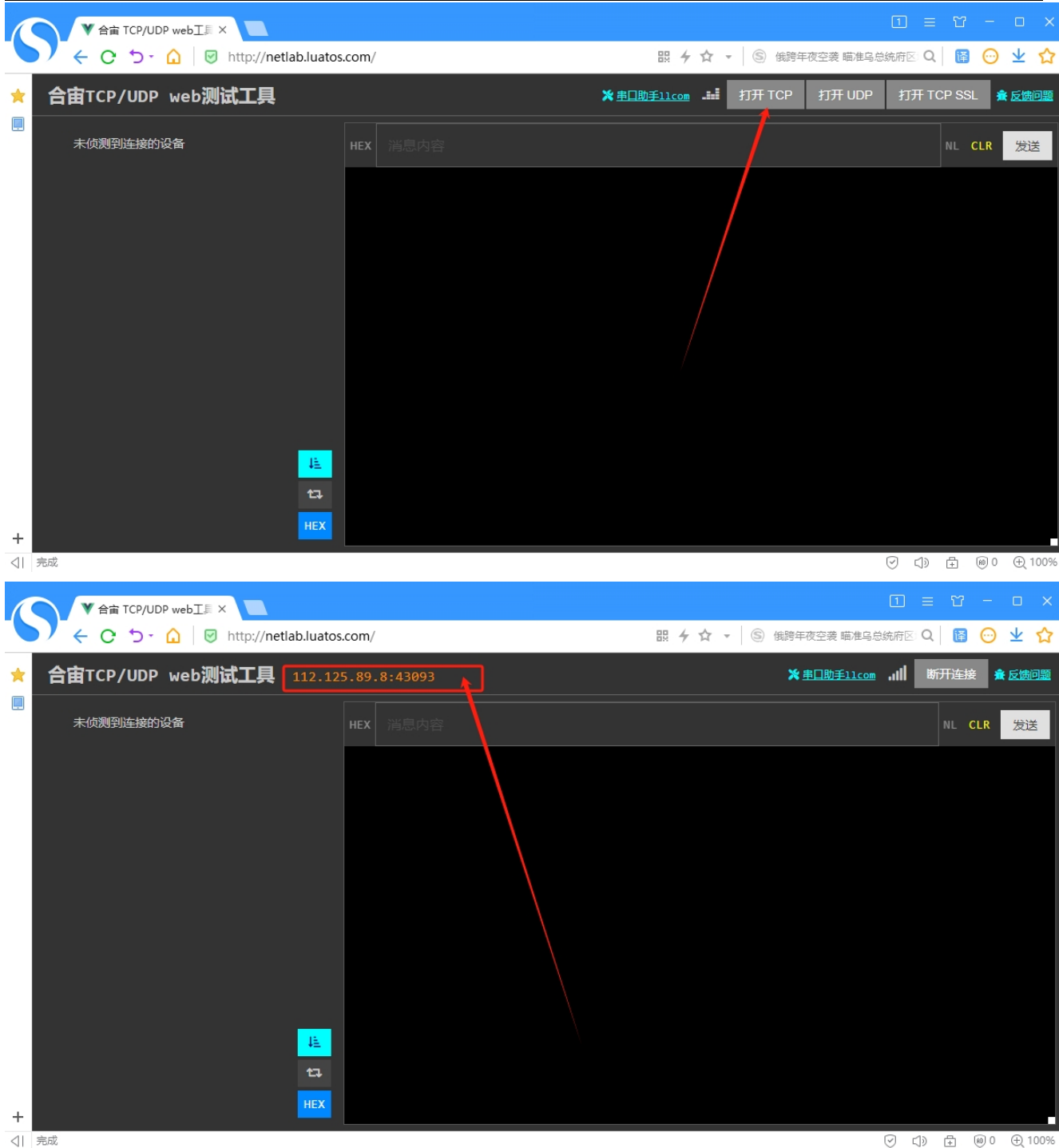

2. Copy the port data into 4G the configuration file of the device.

⊘ <1) 🛱 🕫 0 🕀 100%

| — U盘(F:) >           | × +                      |                                                               |                                        |                       |                                 |                     |                            |
|----------------------|--------------------------|---------------------------------------------------------------|----------------------------------------|-----------------------|---------------------------------|---------------------|----------------------------|
| ← → ↑ C ⊑            | 〕 〉 此电脑 〉 U 盘 (F:)       |                                                               |                                        |                       |                                 |                     |                            |
| ④ 新建 - 🏑 🗘 🗋         | ▲ ŵ ŵ ↑                  | ↓ 排序 ~                                                        |                                        |                       |                                 |                     |                            |
| ▲ 主文件夹               | 名称 ^                     | ~ 修改日期                                                        | 类型                                     | 大小                    |                                 |                     |                            |
| 🔁 图库                 | Conig.m                  | 2023/1/1 21:13                                                | 电直波量                                   | 0 KB                  |                                 |                     |                            |
| > 📥 OneDrive         | info.txt                 | •                                                             |                                        | 1 KB                  |                                 |                     | -                          |
| 🔄 桌面 🔹 🖈             | 文件 编辑                    | 查看                                                            | 4 05 06 07 00 00                       | 10 11 12 12 14 15 16  | 17 10 10 20 21 22 22 24         | 25 26 27 20 20 20 1 |                            |
| ↓ 下载 *               | 37 38 39 40 4            | ):(s->e):(11->22):(01 02 03 0<br>11 42 43 44 45 46 47 48 49 5 | i4 05 06 07 08 09<br>i0 51 52 53 54 55 | 56 57 58 59 60 61 62  | 63 64 -> A1 02 03 04 05         | 06 07 08 09 10 11   | 31 32 33 34<br>12 13 14 15 |
|                      | 18 19 20 21 2            | 2 23 24 25 26 27 28 29 30 3                                   | 1 32 33 34 35 36                       | 37 38 39 40 41 42 43  | 44 45 46 47 48 49 50 51         | 52 53 54 55 56 57 5 | 58 59 60 61                |
|                      | 6A)                      |                                                               |                                        |                       |                                 |                     |                            |
| ● 音乐                 | [4G]<br>#4Ci菱油 Theba     | 티쪽                                                            |                                        |                       |                                 |                     |                            |
| 12 视频                | #Enable: 4G              | 11章<br>功能开关,0=禁用,1=使能                                         |                                        |                       |                                 |                     |                            |
| 46                   | #IP:PORT: 服<br>#Pack: 数据 | 务器IP和端口<br>Tも方式 (打ち时间 打ち帖教                                    | 1 打石时间1~25                             | 5mc 打石加品数1~50吨        |                                 |                     |                            |
| 木地磁盘 (D·)            | Enable = 1               | 1 CALLER C. (1) AND C. (1) AND C. (1)                         | J, 11 (2011) (-) ( 20                  | 51113, 11 BAXKAT 504K |                                 |                     |                            |
| - +3012m (81)        | IP:PORT = {11            | 12.125.89.8:43093}                                            |                                        |                       |                                 |                     |                            |
|                      | DP webI = ×              | I I                                                           |                                        |                       | Ĵ                               | 1 = 2 - (           | ⊐ ×                        |
| <b>&gt;</b> / ← œ ⊅· | http://netlab.lu         | atos.com/                                                     |                                        | 照 ≁ ☆ →               | ⑤ 特朗普酒店门前汽车爆炸                   | 數1死 Q 🛛 🔀 😁 🗅       | ⊻ ☆                        |
|                      | ,web测试工具 👥               | .125.89.8:43093 🧇 2025-0                                      |                                        |                       | <mark>米</mark> <u>串口助手llcom</u> | 训 断开连接 🔒 🛚          | ≤馈问题                       |
|                      | 的设备                      |                                                               |                                        |                       |                                 | NL CLR              | 发送                         |
| > -                  |                          |                                                               |                                        |                       |                                 |                     |                            |
| >                    |                          |                                                               |                                        |                       |                                 |                     |                            |
| > =                  |                          |                                                               |                                        |                       |                                 |                     |                            |
| > <b>_</b>           |                          |                                                               |                                        |                       |                                 |                     |                            |
| > 🛬                  |                          |                                                               |                                        |                       |                                 |                     |                            |

[4G]

#4G Communication Feature Configuration #Enable: 4G function switch, 0=disable, 1=enable

#IP:PORT: server IP and port

#Pack: data packing method, {packing time,packing frame number}, packing time 1~255ms, packing frame

number 1~50 frames Enable 1 =

IP:PORT= {112.125.89.8:43093}

Pack= {10,50}

3. Save the configuration file, reboot, after a few seconds, LED\_E red/blue alternately blinking, 1 within minute, becomes blue light always on, indicating that the link is successful.

| ▼ 合亩 TCP/UDP web工具 × 目 该网页无法访问 ×                                                                                                    |                                   |  |  |  |  |  |  |  |  |  |  |
|----------------------------------------------------------------------------------------------------|-----------------------------------|--|--|--|--|--|--|--|--|--|--|
| C 5 - △ 図 http://netlab.luatos.com/     服 4 ☆ - ⑤ 著名相声演员张金铭去世                                                                           | Q 📓 😳 坐 🏠                         |  |  |  |  |  |  |  |  |  |  |
| ★ 合宙TCP/UDP web测试工具 112.125.89.8;43093 ♥ 2025-01-02 15:16:33.183 ★里口助手1100 ull                                                          | ★ <u>串口助手11com</u> ,Ⅱ 断开连接 景 反煽问题 |  |  |  |  |  |  |  |  |  |  |
| ▶ <b>〒 112.29.248.170</b><br>aioSession-299905955 :9142                                                                                 | NL CLR 发送                         |  |  |  |  |  |  |  |  |  |  |
| [2025-01-02 15:16:39.314] ♥ HEX<br>18505D226147E97100000000123456789ABCDEF0                                                             |                                   |  |  |  |  |  |  |  |  |  |  |
| 聞 USB-CAN Tool V9.11 - CANalyst-Ⅱ - SN:序列号: 019000229E2, 固件版本号: V3.41 创苏科技 ー □ ×                                                        |                                   |  |  |  |  |  |  |  |  |  |  |
| 公 备型号(D) 设备操作(Q) 参数设定(S) 信息(I) 显示(M) 帮助(H) 语言(L)     CAN发送                                                                              |                                   |  |  |  |  |  |  |  |  |  |  |
| • 翰格式: 扩展帧 ─ 帧类型: 数据帧 ~ 帧ID (HEX): 00 00 00 CAN通道: 1 ─ 发送总帧数: 1 □ ID递增                                                                  |                                   |  |  |  |  |  |  |  |  |  |  |
| 数据(HEX): 12 34 56 78 9A BC DE FO 发送消息 发送周期: 0 ms ≤ 数据递增                                                                                 | <b>)</b>                          |  |  |  |  |  |  |  |  |  |  |
| CAN中维状态 智能过速 保存总帧数: 0 停止发送 发送文件                                                                                                    |                                   |  |  |  |  |  |  |  |  |  |  |
| Unused CAN1设置 CAN2设置 S打开CAN接收 清空 O实时存储                                                                                                  | ž<br>A                            |  |  |  |  |  |  |  |  |  |  |
| 统计数据:通道1       统计数据:通道2         帧率R:       0       帧率T:       0       帧率T:       0       帧率T:       0       帧率T:       0 </th <th></th> |                                   |  |  |  |  |  |  |  |  |  |  |
|                                                                                                    |                                   |  |  |  |  |  |  |  |  |  |  |
| ● UUUUU 15:16:39.116 元 ch.1 友法 UxUUUUUUU 数据确则 引 脱碘 0x08 x 12:34.56 78 9A BC DE FO                                                       |                                   |  |  |  |  |  |  |  |  |  |  |
| +                                                                                                    |                                   |  |  |  |  |  |  |  |  |  |  |
|                                                                                                    | ⊕ 0 ⊕ 100%                        |  |  |  |  |  |  |  |  |  |  |

At this point, through the after sending a frame of data channel , you can see that the remote end receives a synchronously in real timeto analyzerthe CAN1 of the device CAN/CANFD-4G CAN CAN message .

A frame of frame attributes (first 8 bytes), frame ID (2 or 4 bytes), and frame data (0 to 64 bytes, determined by the frame length in the frame attributes).consists

## **3.2.4.5** GPS positioning function

[GPS]

```
# GPS positioning function function configuration
#Enable: GPS function switch, 0=disable, 1=enable Enable 0
=
```

After the configuration file starts the function, the LED\_F lights up. Subsequently, the function can be used to get information about the location of the device.

# 3.3 Program Upgrade

The device via can be upgraded card as follows: TF Step:

Turn off the device and insert 1the TF card.

Step : Plug in the 2USB cable, wait for the recorder to be by recognized as USB flash drive, then the upgrade file PCcopy to app.bin TF card. (The factory has already updated to the latest firmware, if there is any firmware update, the technology will contact you and provide the corresponding upgrade package and upgrade file.)

Step : Unplug 3the USB cable.

Step : Switch on and off the recorder once to upgrade. Plug in the USB cable again, the device will be recognized by PC as a USB flash drive, and 4two files ". After the upgrade is completed, you can delete the update result files.named "app.old, be generated in the flash driveUpdateResult.txt **vill**USB

# $\textbf{3.4 SD} \ card \ formatting \ function$

Press the key **POWER** to enter the formatting confirmation wait for strikes, **5** consecutive **SD** card indicator light red and blue blinking, long press to confirm the formatting, all the lights light red and shutdown, short press or timeout **10** seconds to cancel the formatting.